#### Courrier (Windows)

Il s'agit ici du logiciel qui existe nativement sur Windows 10.

- 1. Cliquer sur le menu Démarrage, tout en bas à gauche de l'écran
- 2. Dans "Coup d'œil sur les activités", cliquer sur "Courrier".
- 3. Cliquer sur Comptes, puis sur Ajouter un compte.

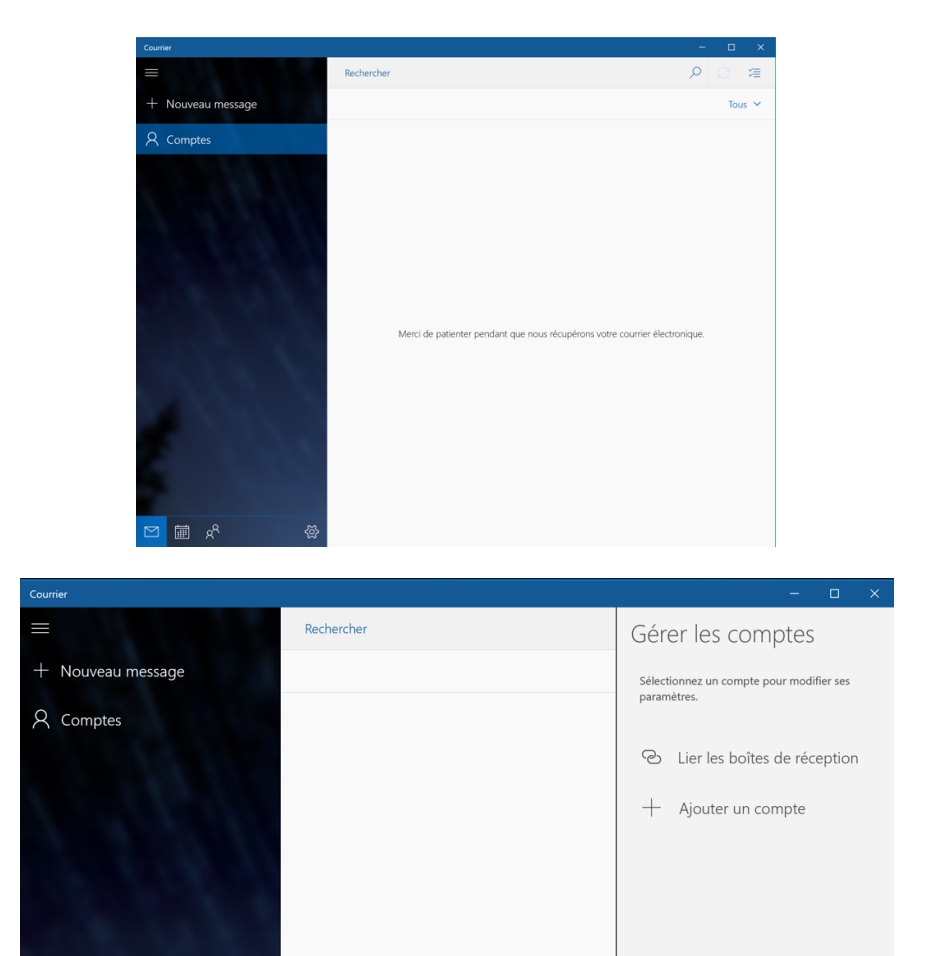

4. Choisir Autre compte.

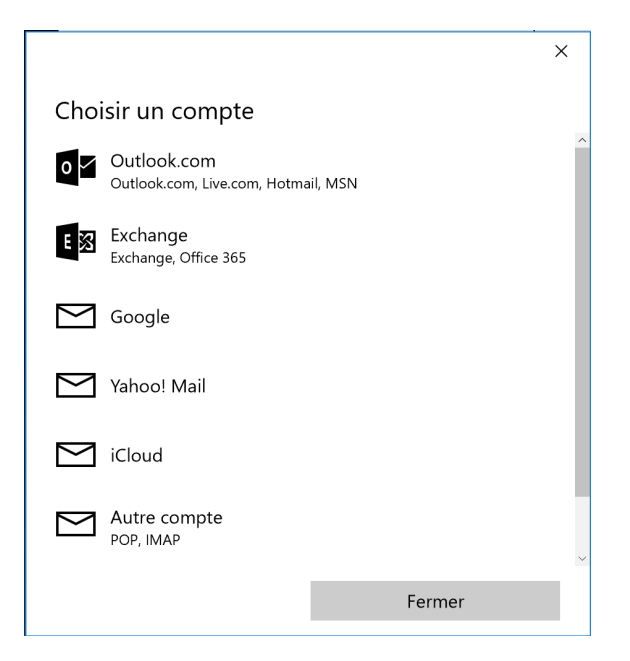

5. Compléter les informations du compte, puis cliquer sur Se connecter.

| Autre compte                  |                    |
|-------------------------------|--------------------|
| Adresse de messagerie         |                    |
| antoine.schmidt@vs.educane    | t2.ch              |
| Mot de passe                  |                    |
| •••••                         |                    |
| soyez pas obligé de vous conn | ecter chaque fois. |
| Annuler                       | Se connecter       |

6. Un message de confirmation apparaît. Vous pouvez désormais utiliser "Courrier" pour envoyer et recevoir vos mails educanet2.

 $\times$ 

×

Et voilà !

Votre compte a bien été configuré.

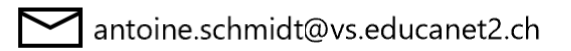

7. Si vous lisez vos mails en utilisant "Courrier", ils seront considérés comme lus sur le site webmail.educanet2.ch et vice-versa.

#### Outlook (Windows)

- 8. Ouvrir le logiciel « Outlook » ;
- 9. Sur le barre de menu tout en haut à gauche cliquer sur Fichier.
- 10. Cliquer sur Ajouter un compte. Une fenêtre s'affiche.

| Inform                    | ations sur le compte                                                                                                    |
|---------------------------|----------------------------------------------------------------------------------------------------|
| Microsoft Excl            | er@teamictvs.ch<br>hange                                                                                                    |
| 🕂 Ajouter un comp         | ite                                                                                                    |
| Paramètres<br>du compte • | <ul> <li>Paramètres du compte</li> <li>Modifier les paramètres de ce compte, ou configurer d'autres connexions.</li> <li>Permet d'accéder à ce compte sur le web.<br/><u>https://outlook.office365.com/owa/teamictvs.ch/</u></li> <li>Obtenez l'application Outlook pour iPhone, iPad, Android ou Windows 10 Mobile.</li> </ul> |

11. Compléter les informations de votre compte.

| Ajouter un compte<br><b>Configuration de compte aut</b><br>Outlook peut configurer autor | omatique<br>natiquement plusieurs comptes de messagerie.                                                      |                          | ×                  |
|------------------------------------------------------------------------------------------|----------------------------------------------------------------------------------------------------|--------------------------|--------------------|
| Ompte de messagerie                                                                      |                                                                                                    |                          |                    |
| Prénom + Nom                                                                             |                                                                                                    |                          |                    |
| Nom :                                                                                    | Antoine Schmidt                                                                                               |                          |                    |
|                                                                                          | Exemple : Élisabeth Andersen                                                                                  |                          |                    |
| Adresse de messagerie :                                                                  | antoine.schmidt@vs.educanet2.ch<br>Exemple : elizabeth@contoso.com                                            |                          |                    |
| Mot de passe :                                                                           |                                                                                                    |                          |                    |
| Confirmer le mot de passe<br>Le n<br>pour                                                | apez le mot de passe que vous a remis votre<br>not de passe que vous utilisez<br>vous connecter sur educanet2 | ournisseur d'accès Inter | net.               |
| ○ Configuration manuelle or                                                              | ı types de serveurs supplémentaires                                                                           |                          |                    |
|                                                                                          |                                                                                                    | < Précédent Suiva        | ant > Annuler Aide |

12. Le message suivant surgit sur votre écran. Cliquer sur Annuler.

| Sécurité Windows            | ×               |
|-----------------------------|-----------------|
| Microsoft Outlook           |                 |
| Connexion à mathieu.moser@\ | vs.educanet2.ch |
| mathieu.moser@vs.educaneta  | 2.ch            |
| Kennwort                    |                 |
| Anmeldedaten speichern      |                 |
| ОК                          | Annuler         |
|                             |                 |

13. Le logiciel procède à quelques tests. A la fin de ceux-ci, cliquer sur **Terminer.** Votre compte va maintenant recevoir les mails d'Educanet2. Si vous les lisez en utilisant Outlook, ils seront considérés comme lu si vous retournez sur Educanet2.

Il faut se rendre tout de même sur Educanet2 pour vérifier qu'il reste assez de place de stockage dans votre boite. Educanet2 vous avertit par mail quand celle-ci arrive pleine.

#### Thunderbird (Windows)

Pour télécharger Thunderbird : <u>https://www.mozilla.org/fr/thunderbird/</u>

1. Ouvrir Thunderbird et sélectionner **Courrier électronique.** 

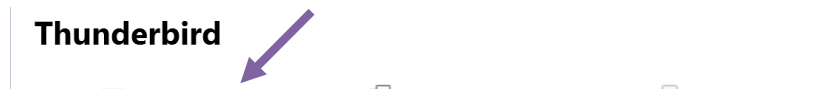

🖂 Courrier électronique 🛛 🗟 Messagerie instantanée 🥄 Groupes de discussion 💿 Nouvelles et Blogs

2. Cliquer ensuite sur "Passer cette étape et utiliser mon adresse existante".

| Bienvenue dans Thunderbird                                                                                                    | >                                                        | < |
|----------------------------------------------------------------------------------------------------|----------------------------------------------------------|---|
| Voulez-vous une nouvelle adresse électronique ?                                                                                                    |                                                          |   |
| Votre prénom ou votre pseudo                                                                                                    | Rechercher                                               |   |
| En partenariat avec plusieurs fournisseurs, Thunderbird peut vous offrir une électronique. Indiquez vos prénom et nom, ou tout autre terme désiré, dan ci-dessous pour démarrer.                                                    | nouvelle adresse<br>s les champs                         |   |
| 🗹 🛿 gandi.net                                                                                                    |                                                          |   |
| Les termes de recherche utilisés sont envoyés à Mozilla ( <u>Politique de confid</u><br>fournisseurs tiers gandi.net ( <u>Politique de confidentialité</u> , <u>Conditions d'utilisa</u><br>les adresses électroniques disconibles. | <u>entialité</u> ) et à des<br><u>tion)</u> pour trouver |   |
| Passer cette étape et utiliser mon adresse<br>existante Je configurerai mon com                                                                                                    | pte plus tard.                                           |   |

3. Indiquer vos informations puis cliquer sur **Continuer**. Sélectionner ensuite **IMAP** et cliquer sur **Terminer**.

| tion d'un compte courrie                 | r                                              |                                  | > |
|------------------------------------------|------------------------------------------------|----------------------------------|---|
|                                          |                                                |                                  |   |
| Votre <u>n</u> om complet :              | Antoine Schmidt                                | Votre nom, tel qu'il s'affichera |   |
| <u>A</u> dresse électronique :           | antoine.schmidt@vs.educanet2.ch                | ]                                |   |
| <u>M</u> ot de passe :                   | •••••                                          |                                  |   |
|                                          | 🖂 Retenir le mot de pa <u>s</u> se             |                                  |   |
| • IMAP (dossiers dis                     | tants) (POP3 (conserve les                     | courriels sur votre ordinateur)  |   |
| Serveur entrant : IM                     | AP, vs.educanet2.ch, STARTTLS                  |                                  |   |
|                                          |                                                |                                  |   |
| Serveur sortant : SN                     | 1TP, vs.educanet2.ch, STARTTLS                 |                                  |   |
| Serveur sortant : SN<br>Identifiant : ma | ITP, vs.educanet2.ch, STARTTLS<br>ithieu.moser | 1                                |   |
| Serveur sortant : SN<br>Identifiant : ma | ITP, vs.educanet2.ch, STARTTLS<br>Ithieu.moser |                                  |   |

#### Mail (Apple - OSX)

1. Sur la barre de menu, sous "Mail", cliquer sur "Ajouter un compte..."

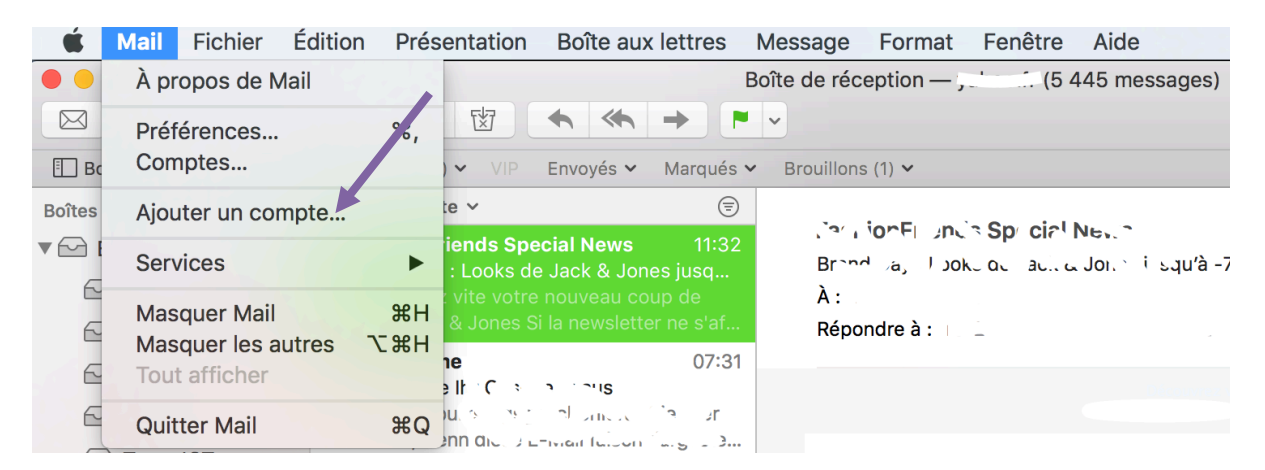

2. Cliquer sur "Autre compte Mail..." puis sur Continuer

| Choisissez un fournisseur de compte Mail |           |
|------------------------------------------|-----------|
| <ul> <li>iCloud</li> </ul>               |           |
| 🔿 🖪 Exchange                             |           |
| ○ Google <sup>™</sup>                    |           |
| ○ YAHOO!                                 |           |
| Aol.                                     |           |
| Autre compte Mail                        |           |
| ? Annuler                                | Continuer |

3. Indiquer vos informations et cliquer sur Se connecter

| Ajouter un co         | mpte Mail                    |
|-----------------------|------------------------------|
| Commencez par remplir | les informations suivantes : |
| NomAntoi              | ine Schmidt                  |
| Adresse e-mailantoi   | ne.schmidt@vs.educanet2.ch   |
| Mot de passe :        |                              |
| Annuler               | Précédent Se connecter       |

 Mettre les informations suivantes puis cliquer sur "Se connecter". Sélectionner IMAP Serveur de réception : mail.educanet2.ch Serveur d'envoi : mail.educanet2.ch

|   | Adresse e-mail :             | antoine.schmidt@vs.educanet2.ch  |  |
|---|------------------------------|----------------------------------|--|
|   | Nom d'utilisateur :          | antoine.schmidt@vs.educanet2.ch  |  |
|   | Mot de passe :               | •••••                            |  |
| ( | Type de compte :             | ІМАР                             |  |
|   | Serveur de réception :       | mail.educanet2.ch                |  |
|   | Serveur d'envoi :            | mail.educanet2.ch                |  |
|   | Impossible de vérifier le no | om ou le mot de passe du compte. |  |
|   | Annuler                      | Précédent Se connecter           |  |

5. Vous avez désormais accès à vos mails.

#### Outlook Online (O365)

Il s'agit du « courrier » dans les modules O365.

1. Cliquer dans l'ordre sur les éléments suivants (ils vont apparaitre l'un après l'autre).

| III Office 365                                                                                  | Outlook                                                                                                    | 6 🔺 🔅                                                                                             | Q       |
|-------------------------------------------------------------------------------------------------|----------------------------------------------------------------------------------------------------|---------------------------------------------------------------------------------------------------|---------|
|                                                                                                 |                                                                                                    | Rechercher dans tous les parar                                                                    | res     |
| Raccourcis                                                                                      | Comptes connectés                                                                                                    | Réponses automatiques                                                                             |         |
| <ul> <li>Courrier</li> <li>Traitement automatique</li> </ul>                                    | Connectez vos autres comptes pour importer vos messages et les gérer au sein d'un emplacement unique. En savoir plus | Créez un message de réponse automa<br>(absence du bureau).                                        | 16      |
| Réponses automatique<br>Courrier pêle-mêle<br>Annuler l'envoi                                   |                                                                                                    | Paramètres d'affichage<br>Choisissez le mode d'organisation de v<br>de réception.                 | e boîte |
| Règles de boîte de réce<br>Signalisation de courrie<br>Marquer comme lu<br>Ortions des messages |                                                                                                    | Paramètres hors connexion<br>Utilisez cet ordinateur lorsque vous n'i<br>connecté à aucun réseau. |         |
| Confirmations de lectu<br>Paramètres de réponse<br>Stratégies de rétention                      |                                                                                                    | Gérer les intégrations<br>Connectez Outlook à vos applications<br>services préférés.              |         |
| Comptes     Bloquer ou autoriser     Comptes connectés                                          |                                                                                                    | Thème<br>Thème par défaut                                                                         | ~       |
| Transfert 3<br>POP et IMAP<br>4 Options des pièces jointe                                       |                                                                                                    | Notifications<br>Activé                                                                           | ~       |
| Préférences de pièces j<br>Comptes de stockage                                                  |                                                                                                    | Paramètres de vos applications<br>Office 365                                                      |         |
| Conversations<br>Signature électronique                                                         |                                                                                                    | Courrier<br>Calendrier<br>Contacts                                                                |         |
| Aperçu du lien<br>Format du message                                                             |                                                                                                    | Yammer                                                                                            | ^       |

2. Entrer les informations de votre compte Educanet2

| Connecter v           | otre comp | ote de courrier |  |
|-----------------------|-----------|-----------------|--|
| Adresse de courrier * |           |                 |  |
| prenom.nom@vs.educ    | anet2.ch  |                 |  |
| Mot de passe*         |           |                 |  |
| ОК                    | Annuler   |                 |  |
|                       |           |                 |  |

3. Cliquer ensuite sur « Ignorer »

### Connexion non sécurisée

Nous n'avons pas pu établir de connexion sécurisée à ce compte. Certains fournisseurs ne proposent pas de connexions sécurisées.

Cliquez sur OK pour essayer une connexion non sécurisée ou sur Ignorer pour configurer les paramètres de votre compte.

| Précédent | Ignorer | ОК | Annuler |
|-----------|---------|----|---------|

4. Remplir les différents champs selon l'exemple ci-dessous.

# Informations sur le compte

Nom complet \*

prenom.nom@vs.educanet2.ch

Adresse de courrier\*

prenom.nom@vs.educanet2.ch

Nom d'utilisateur \*

prenom.nom@vs.educanet2.ch

Mot de passe\*

•••••

## Informations sur le serveur

| Serveur entrant * |   |   |  |  |
|-------------------|---|---|--|--|
| mail.educanet2.ch |   |   |  |  |
| Authentification  |   |   |  |  |
| De base           | • |   |  |  |
| Chiffrement       |   | _ |  |  |
| Aucune            | • |   |  |  |

5. Cliquer sur le menu déroulant du menu « Chiffrement » et sélectionner SSL. Le port reste identique (993)

Chiffrement

| SSL 🗸  | Chiffromont |
|--------|-------------|
|        | Chimement   |
| Aucune | SSL 🗸       |
| ✓ SSL  | Port*       |
| TLS    | 993         |

6. Si vous vous rendez maintenant dans Courrier, vous recevez aussi le courrier d'Educanet2. Lorsque vous envoyez un message, sélectionner les options (symbolisées par trois points de suspension) et choisissez « afficher le champ De ». Cela vous permettra de choisir depuis quelle adresse vous souhaitez envoyer votre courrier.

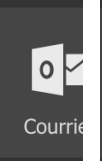